QG Wiki - https://wiki.qg-moessingen.de/

## **Thunderbird einrichten**

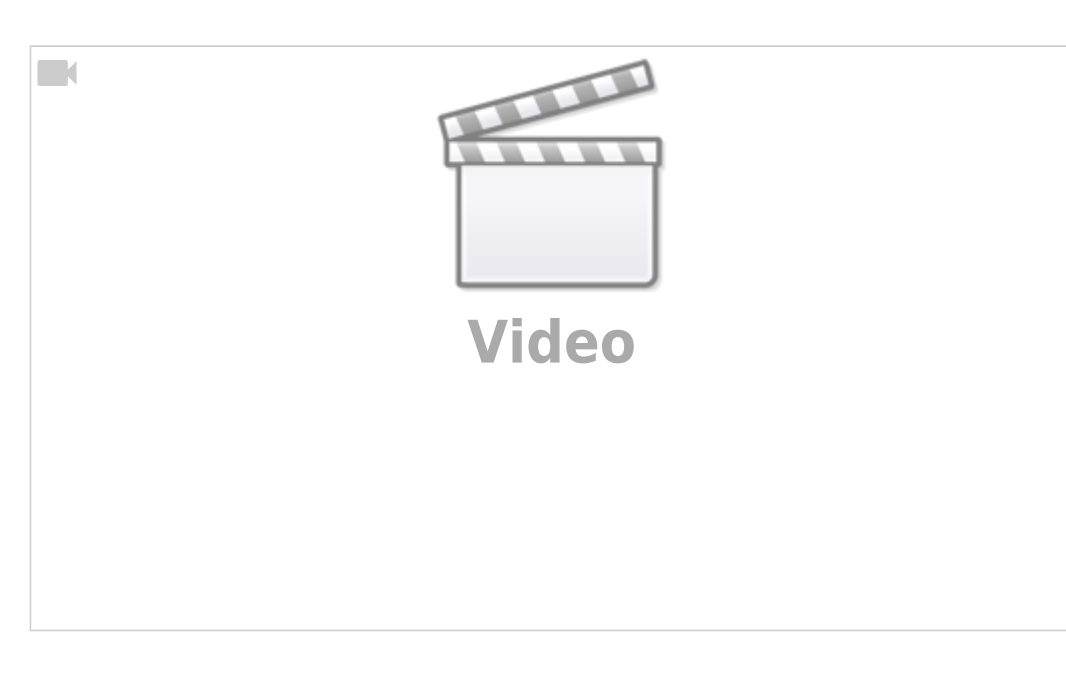

## Ertläuterungen

- Geben Sie ihren realen Namen, die dienstliche Mailadresse und das zugehörige Passwort an und klicken Sie auf Weiter
- Die automatische Konfiguration schlägt fehl, hier müssen an 4 Stellen Änderungen vorgenommen werden:

| Bestehende E-Mail-Adresse einrichten X                                                  |                          |                                       |                               |  |  |  |  |
|-----------------------------------------------------------------------------------------|--------------------------|---------------------------------------|-------------------------------|--|--|--|--|
| Bestehende E-Mail-Adresse einrichten<br>Richten Sie Ihre derzeitige E-Mail-Adresse ein. |                          |                                       |                               |  |  |  |  |
| Ihr <u>N</u> ame:                                                                       | Lehrer Lämpel            | Lehrer Lämpel                         |                               |  |  |  |  |
| <u>E</u> -Mail-Adresse:                                                                 | lehrer.laempel@quen      | lehrer.laempel@quenstedt-gymnasium.de |                               |  |  |  |  |
| <u>P</u> asswort:                                                                       | •••••                    | •••••                                 |                               |  |  |  |  |
|                                                                                         | Passwort speichern       |                                       |                               |  |  |  |  |
| Thunderbird konnte keine Einstellungen für Ihr E-Mail-Konto<br>finden.                  |                          |                                       |                               |  |  |  |  |
|                                                                                         | POSTEINGANGS-SERVER:     |                                       | POSTAUSGANGS-SERVER:          |  |  |  |  |
| Protokoll:                                                                              | IMAP                     | ~                                     | SMTP                          |  |  |  |  |
| Server:                                                                                 | mbox1.belwue.de          |                                       | mbox1.belwue.de               |  |  |  |  |
| Port:                                                                                   | 143                      | ~                                     | 587 🗸                         |  |  |  |  |
| SSL:                                                                                    | STARTTLS                 | ~                                     | STARTTLS ~                    |  |  |  |  |
| Authentifizierung:                                                                      | Automatisch erkennen     | *                                     | Automatisch erkennen 🗸        |  |  |  |  |
| Benutzername:                                                                           | lehrer.laempel@quenstedt | -gym                                  | lehrer.laempel@quenstedt-gyrr |  |  |  |  |
|                                                                                         |                          |                                       | Erweiterte Einstellungen      |  |  |  |  |
| Abbrechen                                                                               |                          |                                       | Erneu <u>t</u> testen Fertig  |  |  |  |  |

## Einstellungen

Der Mailserver für Posteingang und Postausgang ist **mbox1.belwue.de**.

Normalerweise sollten die folgenden Einstellungen funktionieren:

| Bezeichnung               |     | Verschlüsselung |
|---------------------------|-----|-----------------|
| Posteingangsserver (IMAP) | 143 | STARTTLS        |
| Postausgangsserver (SMTP) | 587 | STARTTLS        |

Wenn es mit diesen Einstellungen nicht klappt, kann man auch die folgenden verwenden:

| Bezeichnung               | Port | Verschlüsselung |
|---------------------------|------|-----------------|
| Posteingangsserver (IMAP) | 993  | SSL/TLS         |
| Postausgangsserver (SMTP) | 465  | SSL/TLS         |

From: https://wiki.qg-moessingen.de/ - QG Wiki

Permanent link: https://wiki.qg-moessingen.de/anleitungen:lehrerlaptops2021:linux:mail:start?rev=1641578896

Last update: 07.01.2022 19:08

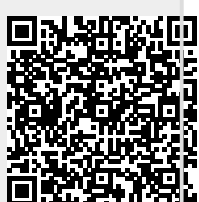